# SOCIAL SELLING

XING und LinkedIn im technischen Vertrieb

## Mit Unternehmen koppeln

für alle im Vertrieb

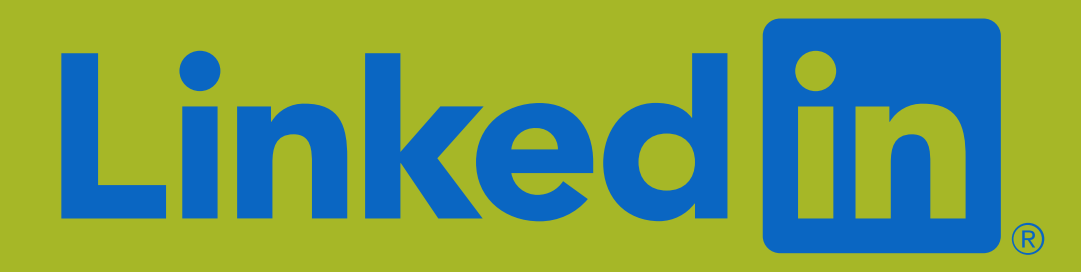

### Mit dem Unternehmen verbinden

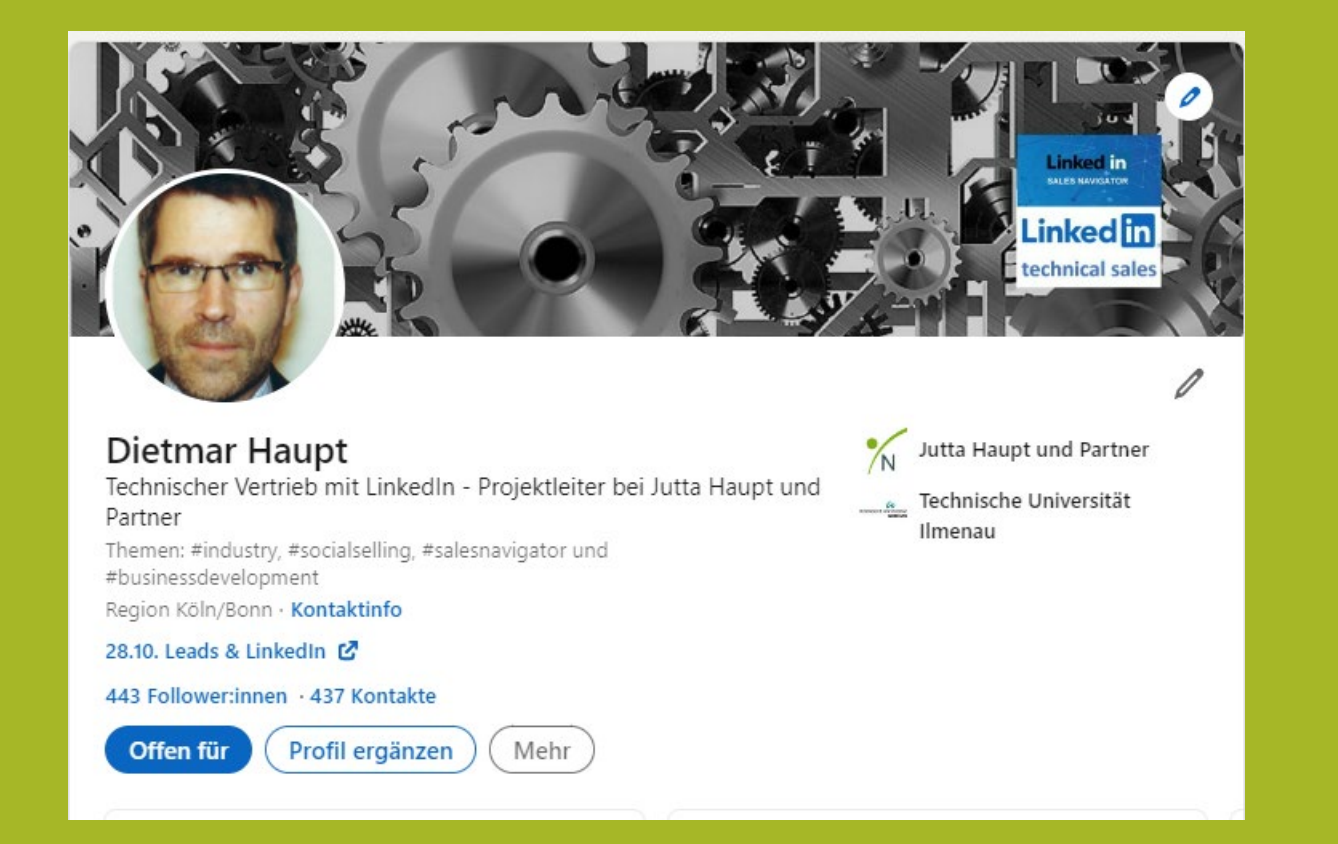

Wenn Sie sich korrekt mit der Firmenseite in LinkedIn verbunden haben, erscheint das Logo der Firma auf der rechten Seite

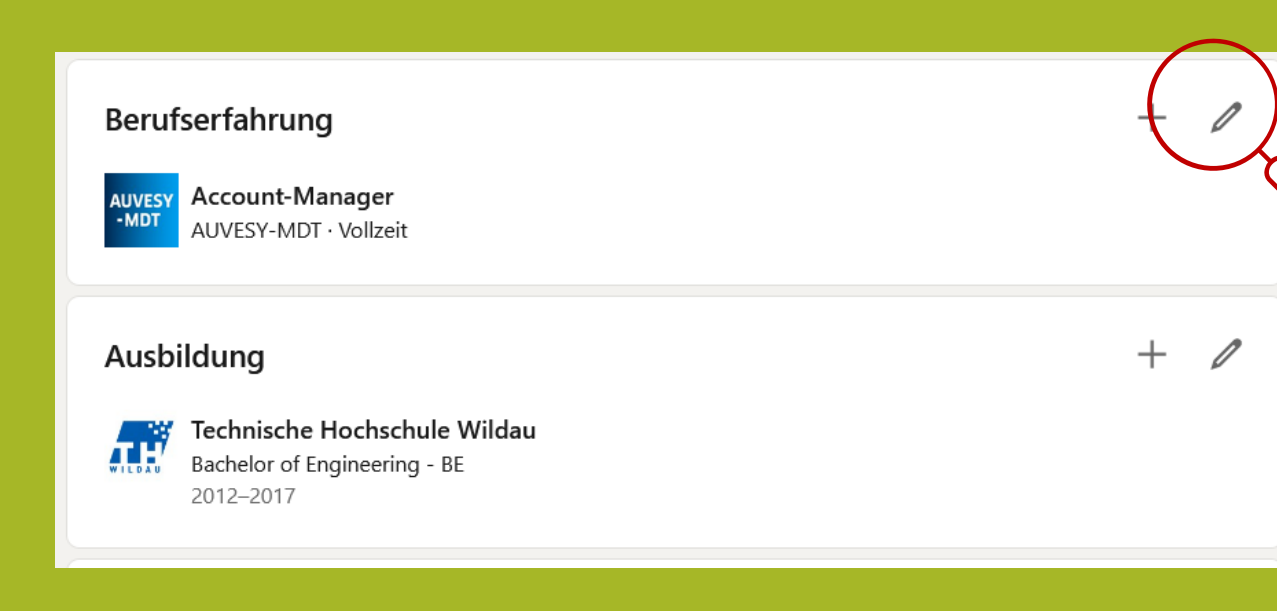

#### **Update Position und Firma**

- 1. Berufserfahrung öffnen
- 2. Stift klicken, Menü öffnet sich
- 3. scrollen bis Feld "Firmenname" erscheint
- 4. Im Feld den Firmenname einfügen. Langsam Buchstabe für Buchstabe schreiben bis LinkedIn die richtige Firmenseite einspielt. Dann klicken. Jetzt ist die Kopplung fertig.
- 5. Achtung: über den Button "ein/aus" definieren, dass Änderungen nicht veröffentlicht werden

| Bearbeiten                                                                                                    |                                                                                                    |     |
|----------------------------------------------------------------------------------------------------|----------------------------------------------------------------------------------------------------|-----|
| * Erforderlich                                                                                                    |                                                                                                    |     |
| Vorname*                                                                                                    |                                                                                                    |     |
| Angelika                                                                                                    |                                                                                                    |     |
| Nachname*                                                                                                    |                                                                                                    |     |
| Mustermann                                                                                                    |                                                                                                    |     |
| Zusätzlicher Name                                                                                                    |                                                                                                    |     |
|                                                                                                    |                                                                                                    |     |
| Aussprache des Namens                                                                                                    |                                                                                                    |     |
| Die Aussprache kann nur ü                                                                                                    | iber die App hinzugefügt werden.                                                                                                    |     |
| riaan Paranan sinashaa                                                                                                    |                                                                                                    |     |
| Berufserfahrung hinz                                                                                                    | ufügen                                                                                                    |     |
| Netzwerk informieren<br>Aktivieren Sie diese Option, d.<br>beispielsweise ein neuer Job)<br>Angaben kann bis zu 2 Stunde<br>werden. | amit Ihr Netzwerk über wichtige Änderungen in Ihrem Profil (wie<br>und Firmenjubiläen informiert wird. Das Aktualisieren der<br>en dauern. Mehr darüber erfahren, wie <b>Profiländerungen geteilt</b> | Ein |
| * Erforderlich                                                                                                    |                                                                                                    |     |
| Titel*                                                                                                    |                                                                                                    |     |
| Beispiel: Vertriebsmanager:ir                                                                                                    | n im Einzelhandel                                                                                                    |     |
| Beschäftigungsverhältnis                                                                                                    |                                                                                                    |     |
| Auswählen                                                                                                    |                                                                                                    | •   |
| Erfahren Sie mehr über die                                                                                                    | e Beschäftigungsverhältnisse.                                                                                                    |     |
| Firmennama*                                                                                                    |                                                                                                    |     |
| Beispiel: Mcrosoft                                                                                                    |                                                                                                    |     |
|                                                                                                    |                                                                                                    |     |
|                                                                                                    |                                                                                                    |     |
| Ort<br>Beispiel: Bento und Umgebu                                                                                                   | ing                                                                                                    |     |

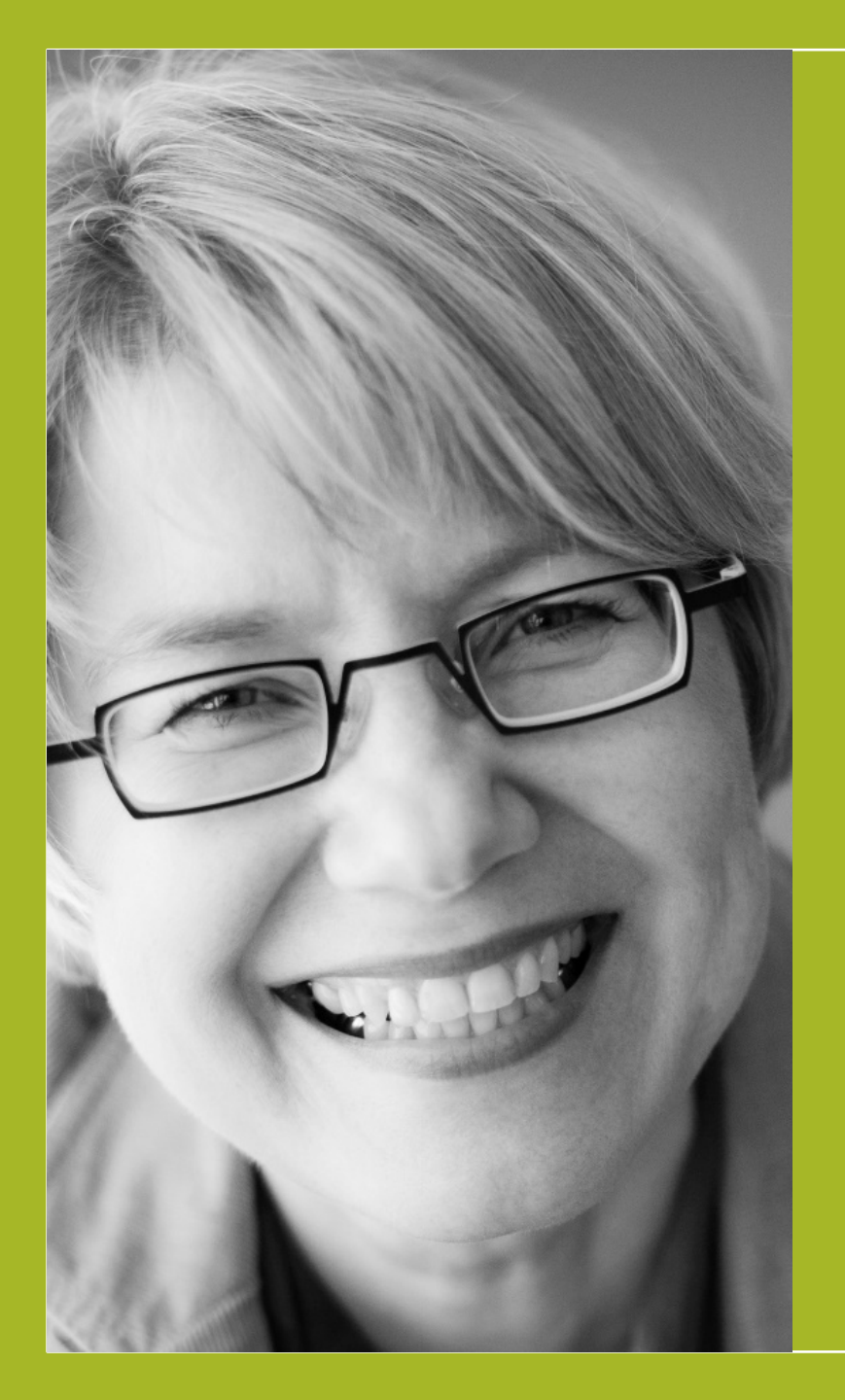

#### Leads & LinkedIn Social Selling im technischen Vertrieb

Jutta Haupt & Partner Jutta Haupt Am Schützenplatz 21 | 56182 Urbar <u>mail@juttahaupt.de | www.juttahaupt.de</u> +49 170 2765581 +49 261 203 84 55